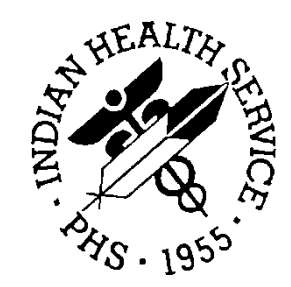

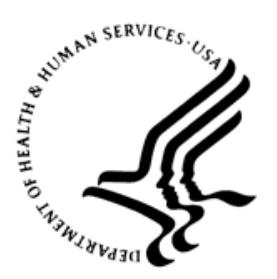

## RESOURCE AND PATIENT MANAGEMENT SYSTEM

# **Clinical Reporting System**

(BGP)

# **Installation Guide and Release Notes**

Version 12.1 May 2012

Office of Information Technology (OIT) Division of Information Resource Management Albuquerque, New Mexico

# **Table of Contents**

| 1.0   | Introduction1                                         |                                                  |  |  |
|-------|-------------------------------------------------------|--------------------------------------------------|--|--|
|       | 1.1<br>1.1.1<br>1.1.2<br>1.1.3<br>1.1.4               | Key Changes in Version 12.1                      |  |  |
| 2.0   | Installa                                              | ation Notes3                                     |  |  |
|       | 2.1<br>2.1.1<br>2.1.2<br>2.2<br>2.2.1<br>2.2.2<br>2.3 | CRS Distribution Contents and Required Resources |  |  |
| 3.0   | Installa                                              | ation Instructions5                              |  |  |
|       | 3.1<br>3.1.1<br>3.1.2                                 | Installation of the CRS GUI                      |  |  |
| 4.0   | Sample Installations                                  |                                                  |  |  |
|       | 4.1<br>4.2                                            | Sample Installation of CRS on RPMS Server        |  |  |
| Conta | act Infor                                             | mation25                                         |  |  |

# Preface

The Government Performance and Results Act (GPRA) requires federal agencies to report annually on how the agency measured against the performance targets set in its annual plan. The Indian Health Service (IHS) GPRA measures include clinical prevention and treatment, quality of care, infrastructure, and administrative efficiency functions.

The IHS Clinical Reporting System (CRS) is a Resource and Patient Management System (RPMS) software application designed for national reporting, as well as Area Office and local monitoring of clinical GPRA and developmental measures. CRS was first released for FY 2002 performance measures (as GPRA+) and is based on a design by the Aberdeen Area Office (GPRA2000).

This manual provides instructions on using the CRS. Version 12.1 and adds and updates fiscal year (FY) 2012 clinical performance measures to existing FY 2002 through FY 2011 measures.

CRS is the reporting tool used by the IHS Office of Planning and Evaluation to collect and report clinical performance results annually to the Department of Health and Human Services and to Congress.

Each year, an updated version of CRS software is released to reflect changes in the logic descriptions of the different denominators and numerators. Additional performance measures may also be added. Local facilities can run reports as often as they want and can also use CRS to transmit data to their Area Office. The Area Office can use CRS to produce an aggregated Area Office report for either annual GPRA or Area Office director performance reports.

CRS produces reports on demand from local RPMS databases for both GPRA and developmental clinical performance measures that are based on RPMS data, thus eliminating the need for manual chart audits for evaluating and reporting clinical measures.

To produce reports with comparable data across every facility, the GPRA measures definitions were "translated" into programming code with the assistance of clinical subject matter experts. CRS uses predefined taxonomies to find data items in the RPMS Patient Care Component to determine if a patient meets the performance measure criteria. Taxonomies contain groups of codes (e.g., diagnoses or procedures) or site-specific terms. Each performance measure topic has one or more defined denominators and numerators.

Administrative and clinical users can review individual or all measures at any time to:

- Identify potential data issues in their RPMS; for example, missing or incorrect data.
- Monitor their site's performance against past national performance and upcoming agency goals.
- Identify specific areas where the facility is not meeting the measure in order to initiate business process or other changes.
- Quickly measure impact of process changes on performance measures.
- Identify IHS Area Offices meeting or exceeding measures to provide lessons learned.

Users of the RPMS CRS include:

- Area Office and site quality improvement staff
- Compliance officers
- GPRA coordinators
- Clinical staff, such as physicians, nurses, nurse practitioners, and other providers
- Area Office directors
- Any staff involved with quality assurance initiatives
- Staff who run the various CRS reports

# 1.0 Introduction

This manual provides user instructions on installing Version 12.1 of the Clinical Reporting System (CRS). The manual provides installation instructions for both the Resource and Patient Management System (RPMS) server side software and the Visual CRS graphical user interface (GUI).

### 1.1 Key Changes in Version 12.1

#### 1.1.1 Changes to National GPRA Reports

No changes to current National GPRA Reports.

#### 1.1.2 Logic Changes to National GPRA & PART Report Measures

- GPRA Developmental Measures:
  - Added the following new GPRA Developmental measures: HIV Screening (past 5 years, ever, with CD4 count)
  - Deleted the following GPRA Developmental measures: HIV Screening (Dev pregnancy logic #1); HIV Screening (Dev pregnancy logic #2)
  - Updated denominator for the following measures to be Active Clinical Plus Behavioral Health: Alcohol Screening; Intimate Partner (Domestic) Violence Screening; Depression Screening
  - Updated codes in the following measures: Diabetic Retinopathy; Cancer Screening: Pap Smear Rates; Colorectal Cancer Screening (Revised Logic #1-HEDIS); Comprehensive Cancer Screening; Depression Screening; Comprehensive CVD-Related Assessment; HIV Screening; Sexually Transmitted Infection (STI) Screening; Use of High-Risk Medications in the Elderly
- Diabetes: Glycemic Control: Added measure for A1c =>7 and <8.
- Diabetes: LDL Assessment: In the Logical Observation Identifiers Names and Codes (LOINC) taxonomy for LDL (BPG LDL LOINC CODES), added codes 11054-4, 13459-3, 14155-6, 16615-7, 16616-5, 43394-6, 44711-0, 44915-7, 50193-2, 53133-5, 56036-7.
- Diabetes: Nephropathy Assessment: (1) Added LOINC codes 50384-7 and 69405-9 to BGP ESTIMATED GFR LOINC. (2) Added LOINC codes 13991-5, 2888-6, 40857-5, 50209-6, 51190-7, 53229-1, 53525-2 to BGP QUANT URINE PROT LOINC.

- Diabetic Retinopathy: (1) Deleted code V72.0 from Other Eye Exam definition. • (2) Removed clinic code 64 from Other Eye Exam definition.
- Cancer Screening: Pap Smear Rates: Added LOINC code 49034-2 to BGP PAP • LOINC CODES.
- Comprehensive CVD-Related Assessment: Added LOINC codes 11054-4, 13459-3, 14155-6, 16615-7, 16616-5, 43394-6, 44711-0, 44915-7, 50193-2, 53133-5, 56036-7 to BGP LDL LOINC CODES.
- HIV Screening: (1) Updated pregnancy definition to include only POV codes that • denote antepartum pregnancy and excludes visits where the primary provider is a CHR (Provider Code 53). (2) Added LOINC codes 49580-4, 49718-0, 49890-7, 49905-3, 50624-6, 50790-5, 53379-4, 53825-6, 53923-9, 54086-4, 57182-8, 57974-8, 57975-5, 58900-2, 59052-1, 59419-2, 62456-9, 62469-2, 68961-2, 69353-1, 69354-9 to BGP HIV TEST LOINC CODES.

#### 1.1.3 Key Logic Changes to Non-GPRA Measures

For key logic changes to non-GPRA measures, please refer to the CRS 2012 (version 12.1) Selected Measures Report Performance Measure List and Definitions document located on the CRS Web site at

http://www.ihs.gov/cio/crs/documents/crsv12/SelectedMeasuresV12 1.pdf.

#### 1.1.4 Additional Key Enhancements and Revisions

The ability to automatically run the GPRA report and export to Area has been included.

# 2.0 Installation Notes

**Note:** Read the entire Notes File prior to attempting any installation.

Prefix:BGPCurrent Version:12.1

**Note:** This distribution of the CRS contains Version 12.1 of CRS and the GUI front end to the CRS system. The server-side (i.e. "roll-and-scroll" or backend) version 12.1 of the package can be installed alone or both the GUI and the server-side versions can be installed. Currently, there is no requirement to install the GUI.

Please install version 12.1 of CRS (bgp\_1210.k) at all sites regardless of whether the site opts to install and use the GUI portion of the package. Version 12.1 of CRS and the GUI have different requirements so please take note of the requirements section for each piece of the software.

#### 2.1 CRS Distribution Contents and Required Resources

#### 2.1.1 Contents of Distribution

| File                       | Description                                                                    |
|----------------------------|--------------------------------------------------------------------------------|
| bgp_1210.k                 | Kernel Installation and Distribution System (KIDS) file<br>containing software |
| bgp_121i.pdf               | Installation guide in PDF format (this manual)                                 |
| bgp_121t.pdf               | Technical Manual in PDF format                                                 |
| bgp_121u.pdf               | User Manual in PDF format                                                      |
| bgp_121u_logicselected.pdf | CRS Clinical Performance Measure Logic Manual in PDF<br>format                 |
| bgp_121u_visual.pdf        | Visual CRS User Manual in PDF format                                           |
| bgp_1210client.zip         | Visual CRS software for Client's PC                                            |

#### 2.1.2 Required Resources

IHS Clinical Reporting System version 12.0 (bgp\_1200.k) must be installed.

# 2.2 Visual CRS (GUI) Distribution Contents and Required Resources

#### 2.2.1 Contents of GUI CRS Distribution

• bgp\_1210client.zip

The following two files are contained in the zip file:

- bgp\_1210setup.exe
- bgp\_1210.msi

#### 2.2.2 Required Resources for GUI CRS

Additional requirements for installing and using Visual CRS on a client's PC:

- On the RPMS Server:
  - BMX v4.0
  - IHS Clinical Reporting System version 12.1
- On the Client (User's) PC:
  - Windows XP Service Pack 3 or higher
  - Microsoft Office 2003 or later
  - .NET Framework v3.5sp1
  - If the CRS GUI is not going to be installed, ignore these requirements.
  - If the .NET Framework v3.5 sp1 is not installed it will automatically be downloaded and installed when the client installation is started.

# 2.3 Before You Begin

- Make a copy of this distribution for offline storage
- Print all notes/readme files
- Create a printed audit trail, in case there are any problems with the installation

To capture terminal output during the installation, use an auxport printer attached to the terminal on which the installation is being performed.

# 3.0 Installation Instructions

**Note:** This installation is a KIDS install. For any questions on how to do a KIDS installation, please contact your Area Office information systems support personnel.

In all UCIs running the IHS CRS:

- 1. Ensure that users are unable to use the CRS for the duration of this installation.
- 2. Save all routines (^%RO (CACHE) in the BGP2\* namespace for use in returning to the prior existing version, if needed.

| Notes: |                                                                                                    |  |
|--------|----------------------------------------------------------------------------------------------------|--|
| 1.     | Do not delete any of these routines prior to installation.                                                               |  |
| 2.     | If this is a first install, there will be no routines in this namespace.                                                 |  |
| 3.     | If no problems are noted with the new installation, remove saved routines from your system 7–10 days after this install. |  |

- 3. Install bgp\_1210.k. This file is the KIDS file for the IHS CRS.
  - a. Load the distribution into KIDS using **Option 1** on the **KIDS Installation menu**. The distribution was released in a file named bgp\_1210.k
  - b. Verify the load using **Option 2** on the **KIDS Installation menu**.
  - c. Consider using **Options 3** and **4** on the **KIDS Installation menu** to print and compare the Transport global.
  - d. For results, use the **KIDS Install File Print** option to view/print the IHS CLINICAL REPORTING SYSTEM V12.1 entry.

**Note:** For assistance with a KIDS install, call your Area Office support personnel.

4. After the install completes, assign security keys, as appropriate, using the following table.

| Name                    | Descriptive Name    | Description                                                                                                    |
|-------------------------|---------------------|----------------------------------------------------------------------------------------------------|
| BGPZAREA                | BGP Area Report     | This key unlocks the Area Office<br>report options on the main<br>BGPMENU. Note: This key<br>should be assigned <i>only</i> at the<br>Area Office level.                                                                          |
| BGPZMENU                | BGP Main Menu–CRS   | This key unlocks the main CRS<br>menu. It should be assigned to all<br>users who need to run<br>GPRA/CRS reports.                                                                                                    |
| BGPZ PATIENT LISTS      | BGP Patient Lists   | This key allows the holder to<br>obtain patient lists. The patient<br>lists contain sensitive<br>patient/clinical information. This<br>key should be given <i>only</i> to those<br>users who have a need for such<br>information. |
| BGPZ SITE<br>PARAMETERS | BGP Site Parameters | This key should be given to those with authority to update the site parameters.                                                                                                    |
| BGPZ TAXONOMY EDIT      | BGP Taxonomy Edit   | This key should be given <i>only</i> to users who will need to update taxonomies.                                                                                                    |

#### 3.1 Installation of the CRS GUI

There are two parts to the CRS GUI install: installation on the RPMS server and installation on the local (client) PC. See the steps below for installation instructions.

#### 3.1.1 Installation on the RPMS server

- 1. Make sure BMX Version 4.0 has been installed in RPMS on the RPMS Server.
- 2. Make sure CRS version 12.1 has been installed in RPMS on the RPMS server. (See instructions above.)

**Note:** If a previous version of Visual CRS is being used you will not need to perform Steps 3 to 5. If this is the first time Visual CRS is being used perform Steps 3 to 5.

- 3. Assign option BGPGRPC as a secondary menu option with a synonym of **BGPG** for each user.
- 4. Assign option BMXRPC as a secondary menu option with a synonym of **BMX** for each user.

#### 3.1.2 Installation on each user's (client) PC

- 1. Place bgp\_1210client.zip into a directory of your choice and unzip the file. There are two files included in the zip file: bgp\_1210.msi and bgp\_1210setup.exe.
- 2. If a previous version of the Visual CRS product is installed it will need to be removed. Go to the **Start** menu. Then go to **Control Panel** then click **Add/Remove Programs** and select and remove **Visual CRS**.
- 3. Double click the **bgp\_1210setup.exe** file that was distributed with Visual CRS. If asked, accept the License Agreement and follow the instructions for downloading and installing Microsoft .Net Framework 3.5 sp1 (this will only occur if the most current version of Microsoft.Net Framework 3.5 sp1 is not on the local PC). This step takes approximately 20-30 minutes over a DSL connection.
- 4. Follow the prompts on the **Visual CRS Setup Screens** and accept all of the defaults.
- 5. Double click the **Visual CRS** shortcut that appears on the desktop.
- 6. If this is the first install you will need to add a new connection. Please refer to the BMX 4.0 User Manual for instructions.
- 7. When the **RPMS Login** window appears, enter your RPMS access and verify codes, and then click **OK**.
- 8. If data for multiple facilities is stored on the same RPMS database, the Select Division window is displayed. Select a Division, and then click **OK**.
- 9. You are now in the Visual CRS software.

# 4.0 Sample Installations

#### 4.1 Sample Installation of CRS on RPMS Server

```
Select Kernel Installation & Distribution System Option:
  KIDS Kernel Installation & Distribution System ...
 NTEG Build an 'NTEG' routine for a package
  PG Programmer mode
     Calculate and Show Checksum Values
     Clean Error Trap
     Delete Unreferenced Options
     Error Processing ...
     Global Block Count
     List Global
     Map Pointer Relations
     Number base changer
     Routine Tools ...
     Test an option not in your menu
Select Programmer Options Option: KID Kernel Installation & Distribution System
          Edits and Distribution ...
          Utilities ...
          Installation ...
          Patch Monitor Main Menu ...
Select Kernel Installation & Distribution System Option: Installation
          Load a Distribution
   1
          Verify Checksums in Transport Global
   2
          Print Transport Global
   3
         Compare Transport Global to Current System
   4
         Backup a Transport Global
   5
   6
         Install Package(s)
          Restart Install of Package(s)
          Unload a Distribution
Select Installation Option: 1 Load a Distribution
Enter a Host File: C:\cmi\ bgp_1210.k
KIDS Distribution saved on Apr 25, 2012@12:11:36
Comment: IHS CLINICAL REPORTING SYSTEM V12.1
This Distribution contains Transport Globals for the following Package(s):
Build IHS CLINICAL REPORTING 12.1 has been loaded before, here is when:
      IHS CLINICAL REPORTING 12.1 Install Completed
                                    was loaded on Mar 28, 2012@09:36:10
OK to continue with Load? NO// YES
Distribution OK!
```

Installation Guide and Release Notes May 2012

Want to Continue with Load? YES// Loading Distribution... Build IHS CLINICAL REPORTING 12.1 has an Environmental Check Routine Want to RUN the Environment Check Routine? YES// IHS CLINICAL REPORTING 12.1 Will first run the Environment Check Routine, BGP21POS Use INSTALL NAME: IHS CLINICAL REPORTING 12.1 to install this Distribution. 1 Load a Distribution Verify Checksums in Transport Global 2 3 Print Transport Global 4 Compare Transport Global to Current System 5 Backup a Transport Global 6 Install Package(s) Restart Install of Package(s) Unload a Distribution You have 1 PENDING ALERTS Enter "VA to jump to VIEW ALERTS option Select Installation Option: INstall Package(s) Select INSTALL NAME: IHS CLINICAL REPORTING 12.1 Loaded from Distribution Loaded from Distribution 4/25/12@11:36:42 => IHS CLINICAL REPORTING SYSTEM V12.1 ;Created on Apr 25, 2012@12:11:36 This Distribution was loaded on Apr 25, 2012@11:36:42 with header of IHS CLINICAL REPORTING SYSTEM V12.1 ;Created on Apr 25, 2012@12:11:36 It consisted of the following Install(s): IHS CLINICAL REPORTING 12.1 Checking Install for Package IHS CLINICAL REPORTING 12.1 Will first run the Environment Check Routine, BGP21POS Install Questions for IHS CLINICAL REPORTING 12.1 Incoming Files: 90241.01 BGP CONTROL FILE (including data) Note: You already have the 'BGP CONTROL FILE' File. I will REPLACE your data with mine. 90241.02 BGP SITE PARAMETERS Note: You already have the 'BGP SITE PARAMETERS' File. 90241.03 BGP SUMMARY CATEGORIES (including data) Note: You already have the 'BGP SUMMARY CATEGORIES' File. I will REPLACE your data with mine. 90377.02 BGP 10 INDIVIDUAL MEASURES (including data) Note: You already have the 'BGP 10 INDIVIDUAL MEASURES' File.

Installation Guide and Release Notes May 2012

I will REPLACE your data with mine. 90377.08 BGP 10 TAXONOMIES (including data) Note: You already have the 'BGP 10 TAXONOMIES' File. I will REPLACE your data with mine. 90530.11 BGP 07 XP OUTPUT Note: You already have the 'BGP 07 XP OUTPUT' File. 90546.19 BGP 12 GUI REPORT OUTPUT Note: You already have the 'BGP 12 GUI REPORT OUTPUT' File. 90548.01 BGP 12 MEASURES (including data) Note: You already have the 'BGP 12 MEASURES' File. I will REPLACE your data with mine. 90548.02 BGP 12 INDIVIDUAL MEASURES (including data) Note: You already have the 'BGP 12 INDIVIDUAL MEASURES' File. I will REPLACE your data with mine. 90548.03 BGP 12 DATA CURRENT Note: You already have the 'BGP 12 DATA CURRENT' File. 90548.04 BGP 12 DATA PREVIOUS Note: You already have the 'BGP 12 DATA PREVIOUS' File. 90548.05 BGP 12 DATA BASELINE Note: You already have the 'BGP 12 DATA BASELINE' File. 90548.06 BGP 12 NATIONAL PATIENT LISTS (including data) Note: You already have the 'BGP 12 NATIONAL PATIENT LISTS' File. I will REPLACE your data with mine. 90548.08 BGP 12 TAXONOMIES (including data) Note: You already have the 'BGP 12 TAXONOMIES' File. I will REPLACE your data with mine. 90548.09 BGP 12 TAXONOMY TEMP (including data) Note: You already have the 'BGP 12 TAXONOMY TEMP' File. I will REPLACE your data with mine. 90548.1 BGP 12 MEASURE GROUPS (including data) Note: You already have the 'BGP 12 MEASURE GROUPS' File. I will OVERWRITE your data with mine. 90548.11 BGP 12 XP OUTPUT

Installation Guide and Release Notes May 2012

Note: You already have the 'BGP 12 XP OUTPUT' File. 90548.12 BGP 12 PATIENT ED DATA CURRENT Note: You already have the 'BGP 12 PATIENT ED DATA CURRENT' File. 90548.13 BGP 12 PATIENT ED DATA PREVIOUS Note: You already have the 'BGP 12 PATIENT ED DATA PREVIOUS' File. 90548.14 BGP 12 PATIENT ED DATA BASELINE Note: You already have the 'BGP 12 PATIENT ED DATA BASELINE' File. 90548.15 BGP 12 PAT ED MEASURES (including data) Note: You already have the 'BGP 12 PAT ED MEASURES' File. I will OVERWRITE your data with mine. 90548.17 BGP 12 ICARE GROUPS (including data) Note: You already have the 'BGP 12 ICARE GROUPS' File. I will OVERWRITE your data with mine. 90548.18 BGP 12 ICARE CATEGORIES (including data) Note: You already have the 'BGP 12 ICARE CATEGORIES' File. I will OVERWRITE your data with mine. 90549.02 BGP 12 ELDER INDIVIDUAL MEASURES (including data) Note: You already have the 'BGP 12 ELDER INDIVIDUAL MEASURES' File. I will OVERWRITE your data with mine. 90549.03 BGP 12 ELDER DATA CURRENT Note: You already have the 'BGP 12 ELDER DATA CURRENT' File. 90549.04 BGP 12 ELDER DATA PREVIOUS Note: You already have the 'BGP 12 ELDER DATA PREVIOUS' File. 90549.05 BGP 12 ELDER DATA BASELINE Note: You already have the 'BGP 12 ELDER DATA BASELINE' File. 90549.06 BGP 12 ELDER MEASURES (including data) Note: You already have the 'BGP 12 ELDER MEASURES' File. I will OVERWRITE your data with mine. Enter the Device you want to print the Install messages. You can queue the install by enter a 'Q' at the device prompt. Enter a '^' to abort the install. DEVICE: HOME// VIRTUAL

Installation Guide and Release Notes May 2012

Install Started for IHS CLINICAL REPORTING 12.1 : Apr 25, 2012@11:36:56 Build Distribution Date: Apr 25, 2012 Installing Routines: Apr 25, 2012@11:37:11 Running Pre-Install Routine: PRE^BGP21POS Installing Data Dictionaries: . . . . . . . . . . . . . . . . . . Apr 25, 2012@11:37:21 Installing Data: Apr 25, 2012@11:37:39 Installing PACKAGE COMPONENTS: Installing SECURITY KEY Installing INPUT TEMPLATE Installing PROTOCOL Installing REMOTE PROCEDURE Installing LIST TEMPLATE Installing OPTION Apr 25, 2012@11:37:44 Running Post-Install Routine: POST^BGP21POS Updating [BGP PED LTH DXS] taxonomy... Updating [BGP PED LYME DXS] taxonomy... Updating [BGP PED MD DXS] taxonomy... Updating [BGP PED MDRO DXS] taxonomy... Updating [BGP PED MPS DXS] taxonomy... Updating [BGP PED MR DXS] taxonomy... Updating [BGP PED ND DXS] taxonomy... Updating [BGP PED MSX DXS] taxonomy... Updating [BGP PED NDR DXS] taxonomy... Updating [BGP PED NF DXS] taxonomy... Updating [BGP PED NJ DXS] taxonomy... Updating [BGP PED NOSE DXS] taxonomy... Updating [BGP PED OA DXS] taxonomy... Updating [BGP PED OBS DXS] taxonomy... Updating [BGP PED OBSC DXS] taxonomy... Updating [BGP PED OCCU DXS] taxonomy... Updating [BGP PED OCD DXS] taxonomy... Updating [BGP PED ODD DXS] taxonomy... Updating [BGP PED ODM DXS] taxonomy... Updating [BGP PED OEX DXS] taxonomy... Updating [BGP PED OM DXS] taxonomy... Updating [BGP PED ORTH DXS] taxonomy... Updating [BGP PED OS DXS] taxonomy...

Installation Guide and Release Notes May 2012

Updating [BGP PED OSA DXS] taxonomy... Updating [BGP PED OST DXS] taxonomy... Updating [BGP PED PANIC DXS] taxonomy... Updating [BGP PED PB DXS] taxonomy... Updating [BGP PED PC DXS] taxonomy... Updating [BGP PED PD DXS] taxonomy... Updating [BGP PED PERIO DXS] taxonomy... Updating [BGP PED PDD DXS] taxonomy... Updating [BGP PED PDEP DXS] taxonomy... Updating [BGP PED PDM DXS] taxonomy... Updating [BGP PED PERSD DXS] taxonomy... Updating [BGP PED PHOB DXS] taxonomy... Updating [BGP PED PL DXS] taxonomy... Updating [BGP PED PM DXS] taxonomy... Updating [BGP PED PN DXS] taxonomy... Updating [BGP PED PNL DXS] taxonomy... Updating [BGP PED PNM DXS] taxonomy... Updating [BGP PED POI DXS] taxonomy... Updating [BGP PED PP DXS] taxonomy... Updating [BGP PED PRK DXS] taxonomy... Updating [BGP PED PSR DXS] taxonomy... Updating [BGP PED PSYD DXS] taxonomy... Updating [BGP PED PU DXS] taxonomy... Updating [BGP PED PVD DXS] taxonomy... Updating [BGP PED PYELO DXS] taxonomy... Updating [BGP PED RA DXS] taxonomy... Updating [BGP PED REACT DXS] taxonomy... Updating [BGP PED PHOB DXS] taxonomy... Updating [BGP PED RMSF DXS] taxonomy... Updating [BGP DENTAL EXAM DXS] taxonomy... Updating [BGP OSTEOPOROSIS SCRN DXS] taxonomy... Updating [BGP TOBACCO PAST USE DXS] taxonomy... Updating [BGP HEMORRHAGE DXS] taxonomy... Updating [BGP ADV EFF CARD RHYTH] taxonomy... Updating [BGP HX DRUG ALLERGY NEC] taxonomy... Updating [BGP ADV EFF SALICYLATES] taxonomy... Updating [BGP ADV EFF ANTIHYPERTEN AGT] taxonomy... Updating [BGP CABG DXS] taxonomy... Updating [BGP PCI DXS] taxonomy... Updating [BGP SINUS BRADYCARDIA DXS] taxonomy... Updating [BGP ADV EFF CARDIOVASC NEC] taxonomy... Updating [BGP EYE EXAM DXS] taxonomy... Updating [BGP IMPAIRED FASTING GLUCOSE] taxonomy... Updating [BGP ALCOHOL SCREEN DXS] taxonomy... Updating [BGP SCREEN FOR ALCOHOLISM DX] taxonomy... Updating [BGP PALLIATIVE CARE DXS] taxonomy... Updating [BGP SUICIDAL IDEATION DXS] taxonomy... Updating [BGP DEPRESSION SCRN DXS] taxonomy... Updating [BGP PNEUMO IZ DXS] taxonomy... Updating [BGP IPV IZ DXS] taxonomy... Updating [BGP DTP IZ DXS] taxonomy... Updating [BGP MMR IZ DXS] taxonomy... Updating [BGP MEASLES IZ DXS] taxonomy... Updating [BGP MUMPS IZ DXS] taxonomy... Updating [BGP RUBELLA IZ DXS] taxonomy... Updating [BGP FLU IZ DX V04.8] taxonomy... Updating [BGP TD IZ DXS] taxonomy... Updating [BGP FLU IZ DXS] taxonomy... Updating [BGP TETANES TOXOID IZ DXS] taxonomy...

```
Installation Guide and Release Notes May 2012
```

Updating [BGP DIPHTHERIA IZ DXS] taxonomy... Updating [BGP PERTUSSIS IZ DXS] taxonomy... Updating [BGP VARICELLA IZ DXS] taxonomy... Updating [BGP HIB IZ DXS] taxonomy... Updating [BGP COUNSELING FOR ABUSE DXS] taxonomy... Updating [BGP CHLAMYDIA SCREEN DXS] taxonomy... Updating [BGP DIETARY SURVEILLANCE DXS] taxonomy... Updating [BGP EXERCISE COUNSELING DXS] taxonomy... Updating [BGP BREASTFEEDING DXS] taxonomy... Updating [BGP ALCOHOL HEPATITIS DXS] taxonomy... Updating [BGP HISTORY OF FALL DXS] taxonomy... Updating [BGP HIV COUNSELING DXS] taxonomy... Updating [BGP EYE EXAM PROCS] taxonomy... Updating [BGP OSTEOPOROSIS SCREEN PROCS] taxonomy... Updating [BGP HYPERTENSION SCREEN DXS] taxonomy... Updating [BGP COLO/SIG PROCS] taxonomy... Updating [BGP INJECTION ANTIBIOTIC PROCS] taxonomy... Updating [BGP IPV IZ PROCS] taxonomy... Updating [BGP MMR IZ PROCS] taxonomy... Updating [BGP MEASLES IZ PROCS] taxonomy... Updating [BGP MUMPS IZ PROCS] taxonomy... Updating [BGP RUBELLA IZ PROCS] taxonomy... Updating [BGP DTP IZ PROCS] taxonomy... Updating [BGP TETANUS TOXOID IZ PROCS] taxonomy... Updating [BGP MAMMOGRAM ICDS] taxonomy... Updating [BGP IPV/DV COUNSELING ICDS] taxonomy... Updating [BGP CHLAMYDIA SCREEN DXS] taxonomy... Updating [BGP DIPHTHERIA IZ PROCS] taxonomy... Updating [BGP PERTUSSIS IZ PROCS] taxonomy... Updating [BGP DEP SCREEN EDUC DXS] taxonomy... Updating [BGP ALCOHOL EDUC DXS] taxonomy... Updating [BGP OTHER REL WT EDUC DXS] taxonomy... Updating [BGP IPV/DV EDUC DXS] taxonomy... Updating [BGP PED ABD DXS] taxonomy... Updating [BGP PED ABNG DXS] taxonomy... Updating [BGP PED ABXD DXS] taxonomy... Updating [BGP PED ACC DXS] taxonomy... Updating [BGP PED ACNE DXS] taxonomy... Updating [BGP PED ADHD DXS] taxonomy... Updating [BGP PED ADJ DXS] taxonomy... Updating [BGP PED AL DXS] taxonomy... Updating [BGP PED ADD DXS] taxonomy... Updating [BGP PED ALZ DXS] taxonomy... Updating [BGP PED AMP DXS] taxonomy... Updating [BGP PED AOD DXS] taxonomy... Updating [BGP PED ASM DXS] taxonomy... Updating [BGP PED ATO DXS] taxonomy... Updating [BGP PED BELL DXS] taxonomy... Updating [BGP PED BH DXS] taxonomy... Updating [BGP PED BL DXS] taxonomy... Updating [BGP PED BP DXS] taxonomy... Updating [BGP PED BURN DXS] taxonomy... Updating [BGP PED CA DXS] taxonomy... Updating [BGP PED CAD DXS] taxonomy... Updating [BGP PED CB DXS] taxonomy... Updating [BGP PED CDC DXS] taxonomy... Updating [BGP PED CELIAC DXS] taxonomy... Updating [BGP PED CERP DXS] taxonomy... Updating [BGP PED CF DXS] taxonomy...

Installation Guide and Release Notes May 2012

Updating [BGP PED CHF DXS] taxonomy... Updating [BGP PED CHN DXS] taxonomy... Updating [BGP PED CKD DXS] taxonomy... Updating [BGP PED CO DXS] taxonomy... Updating [BGP PED COND DXS] taxonomy... Updating [BGP PED CP DXS] taxonomy... Updating [BGP PED CPM DXS] taxonomy... Updating [BGP PED CRN DXS] taxonomy... Updating [BGP PED CRP DXS] taxonomy... Updating [BGP PED CVA DXS] taxonomy... Updating [BGP PED DC DXS] taxonomy... Updating [BGP PED DEH DXS] taxonomy... Updating [BGP PED DEL DXS] taxonomy... Updating [BGP PED DEM DXS] taxonomy... Updating [BGP PED DEP DXS] taxonomy... Updating [BGP PED DISSD DXS] taxonomy... Updating [BGP PED DIV DXS] taxonomy... Updating [BGP PED DM DXS] taxonomy... Updating [BGP PED DV DXS] taxonomy... Updating [BGP PED DVP DXS] taxonomy... Updating [BGP PED DVT DXS] taxonomy... Updating [BGP PED DVV DXS] taxonomy... Updating [BGP PED DYS DXS] taxonomy... Updating [BGP PED EAT DXS] taxonomy... Updating [BGP PED ECC DXS] taxonomy... Updating [BGP PED ECZ DXS] taxonomy... Updating [BGP PED ELEC DXS] taxonomy... Updating [BGP PED ENCOP DXS] taxonomy... Updating [BGP PED ENU DXS] taxonomy... Updating [BGP PED EYE DXS] taxonomy... Updating [BGP PED F DXS] taxonomy... Updating [BGP PED FACT DXS] taxonomy... Updating [BGP PED FAS DXS] taxonomy... Updating [BGP PED FASD DXS] taxonomy... Updating [BGP PED FLU DXS] taxonomy... Updating [BGP PED FMS DXS] taxonomy... Updating [BGP PED FMS DXS] taxonomy... Updating [BGP PED FOOT DXS] taxonomy... Updating [BGP PED FRST DXS] taxonomy... Updating [BGP PED FTT DXS] taxonomy... Updating [BGP PED GAD DXS] taxonomy... Updating [BGP PED GB DXS] taxonomy... Updating [BGP PED GBS DXS] taxonomy... Updating [BGP PED GDM DXS] taxonomy... Updating [BGP PED GE DXS] taxonomy... Updating [BGP PED GER DXS] taxonomy... Updating [BGP PED GIB DXS] taxonomy... Updating [BGP PED GL DXS] taxonomy... Updating [BGP PED GOUT DXS] taxonomy... Updating [BGP PED GRIEF DXS] taxonomy... Updating [BGP PED HA DXS] taxonomy... Updating [BGP PED HEAT DXS] taxonomy... Updating [BGP PED HEP DXS] taxonomy... Updating [BGP PED HIV DXS] taxonomy... Updating [BGP PED HL DXS] taxonomy... Updating [BGP PED HPS DXS] taxonomy... Updating [BGP PED HPTH DXS] taxonomy... Updating [BGP PED HTH DXS] taxonomy... Updating [BGP PED HTN DXS] taxonomy...

Installation Guide and Release Notes May 2012

|          |       | DED IND DVG Learner               |
|----------|-------|-----------------------------------|
| Updating | LBGD  | PED IMP DXS] taxonomy             |
| Updating | [ BGP | PED INJ DXS] taxonomy             |
| Updating | [BGP  | PED JRA DXS] taxonomy             |
| Updating | [BGP  | PED LD DXS] taxonomy              |
| Updating | [ BGP | PED LEAD DXS   taxonomy           |
| Updating | [ BGP | PED LICE DXS   taxonomy           |
| Undating | [ BCD | DED LID DYS1 taxonomy             |
| Updating |       | DED LIV DYC + taxonomy            |
| opuating | LPGP  |                                   |
| Updating | [ BGP | PED RSV DXS] taxonomy             |
| Updating | [ BGP | PED SARS DXS] taxonomy            |
| Updating | [BGP  | PED SB DXS] taxonomy              |
| Updating | [BGP  | PED SCBE DXS] taxonomy            |
| Updating | [BGP  | PED SEP DXS] taxonomy             |
| Updating | [BGP  | PED SEX DXS] taxonomy             |
| Updating | [ BGP | PED SHI DXS] taxonomy             |
| Updating | [ BGP | PED SI DXSl taxonomy              |
| Undating | [ BGD | PED SIDS DXS1 taxonomy            |
| Undating |       | DED CINUC DYCI toxonomy           |
| Updating |       | PED SINUS DAS] CAXONOMY           |
| Updating | [ BGP | PED SLEEP DXS] taxonomy           |
| Updating | [ BGP | PED SNAKE DXS] taxonomy           |
| Updating | [ BGP | PED SOMA DXS] taxonomy            |
| Updating | [BGP  | PED SPIDER DXS] taxonomy          |
| Updating | [BGP  | PED ST DXS] taxonomy              |
| Updating | [BGP  | PED STI DXS] taxonomy             |
| Updating | [ BGP | PED STING DXS] taxonomy           |
| Updating | [ BGP | PED STONES DXS1 taxonomy          |
| Updating | [ BGP | PED SIIN DXS1 taxonomy            |
| Undating | [ BCD | DED SWI DYS] taxonomy             |
| Updating |       | DED SWI DXS] taxonomy             |
| Updating |       | PED SIN DAS CANONOMY              |
| Updating | [ BGP | PED 52 DAS] LAXOHOMY              |
| Updating | [ BGP | PED TB DXS [ taxonomy             |
| Updating | [ BGP | PED TO DXS] taxonomy              |
| Updating | [ BGP | PED TPLNT DXS] taxonomy           |
| Updating | [BGP  | PED UC DXS] taxonomy              |
| Updating | [BGP  | PED URI DXS] taxonomy             |
| Updating | [BGP  | PED UTI DXS] taxonomy             |
| Updating | [BGP  | PED WH DXS] taxonomy              |
| Updating | [ BGP | PED WNV DXS] taxonomy             |
| Updating | [ BGP | PED YEAST DXS1 taxonomy           |
| Undating |       | PED AN DXS1 taxonomy              |
| Updating |       | DEFNATAL BMI DYS1 taxonomy        |
| Updating |       |                                   |
| Updating | [ BGP | AIRIAL FIBRILLATION DASI CAXONOMY |
| Updating | [ BGP | SECONDARY CANCER DXS] taxonomy    |
| Updating | [ BGP | SECONDARY CANCER DXS] taxonomy    |
| Updating | [BGP  | ALT LOINC] taxonomy               |
| Updating | [BGP  | CD4 LOINC CODES] taxonomy         |
| Updating | [BGP  | CHLAMYDIA LOINC CODES] taxonomy   |
| Updating | [BGP  | CMS ABG LOINC] taxonomy           |
| Updating | [BGP  | CREATINE KINASE LOINC] taxonomy   |
| Updating | [ BGP | CREATININE LOINC CODES   taxonomy |
| Updating | [ BGP | ESTIMATED GER LOINCI taxonomy     |
| Undating | [ BCD | GLUCOSE LOINC   taxonomy          |
| Undating |       | CPOID A CTPED LOINCH taxonomy     |
| Updating |       | UDI LOING CODES   towong          |
| opuating | LBGP  |                                   |
| updating | LBGD  | HEP C TEST LOINC CODES [ taxonomy |
| Updating | LBGP  | HIV TEST LOINC CODES   taxonomy   |
| Updating | [BGP  | LDL LOINC CODES] taxonomy         |
| Updating | [BGP  | LIVER FUNCTION LOINC] taxonomy    |
| Updating | [BGP  | PAP LOINC CODES] taxonomy         |
|          |       |                                   |

Installation Guide and Release Notes May 2012

Updating [BGP POTASSIUM LOINC] taxonomy... Updating [BGP QUANT URINE PROT LOINC] taxonomy... Updating [BGP TOTAL CHOLESTEROL LOINC] taxonomy... Updating [BGP URINE PROTEIN LOINC CODES] taxonomy... Updating [BGP VIRAL LOAD LOINC CODES] taxonomy... Updating [BGP CD4 CPTS] taxonomy... Updating [BGP HEDIS ANTIDEPRESSANT NDC] taxonomy... Updating [BGP HEDIS ASTHMA NDC] taxonomy... Updating [BGP HEDIS ASTHMA LEUK NDC] taxonomy... Updating [BGP HEDIS ASTHMA INHALED NDC] taxonomy... Updating [BGP HEDIS PRIMARY ASTHMA NDC] taxonomy... Updating [BGP HEDIS AMPHETAMINE NDC] taxonomy... Updating [BGP HEDIS ANALGESIC NDC] taxonomy... Updating [BGP HEDIS ANTIEMETIC NDC] taxonomy... Updating [BGP HEDIS ANTIHISTAMINE NDC] taxonomy... Updating [BGP HEDIS ANTIPSYCHOTIC NDC] taxonomy... Updating [BGP HEDIS BARBITURATE NDC] taxonomy... Updating [BGP HEDIS BELLADONNA ALKA NDC] taxonomy... Updating [BGP HEDIS CALCIUM CHANNEL NDC] taxonomy... Updating [BGP HEDIS ORAL ESTROGEN NDC] taxonomy... Updating [BGP HEDIS GASTRO ANTISPASM NDC] taxonomy... Updating [BGP HEDIS BENZODIAZEPINE NDC] taxonomy... Updating [BGP HEDIS NARCOTIC NDC] taxonomy... Updating [BGP HEDIS ORAL HYPOGLYCEMIC ND] taxonomy... Updating [BGP HEDIS OTHER NDC AVOID ELD] taxonomy... Updating [BGP HEDIS SKL MUSCLE RELAX NDC] taxonomy... Updating [BGP HEDIS VASODILATOR NDC] taxonomy... Updating [BGP HEDIS ACEI NDC] taxonomy... Updating [BGP HEDIS OSTEOPOROSIS NDC] taxonomy... Updating [BGP PQA BETA BLOCKER NDC] taxonomy... Updating [BGP PQA RASA NDC] taxonomy... Updating [BGP PQA CCB NDC] taxonomy... Updating [BGP PQA BIGUANIDE NDC] taxonomy... Updating [BGP PQA SULFONYLUREA NDC] taxonomy... Updating [BGP PQA THIAZOLIDINEDIONE NDC] taxonomy... Updating [BGP PQA STATIN NDC] taxonomy... Updating [BGP PQA ANTIRETROVIRAL NDC] taxonomy... Updating [BGP PQA SABA NDC] taxonomy... Updating [BGP HEDIS ARB NDC] taxonomy... Updating [BGP OTHER REL EDUC CPTS] taxonomy... Updating [BGP MAMMOGRAM DXS] taxonomy... Updating [BGP PRE DM MET SYN DX] taxonomy... Updating [BGP HEDIS BETA BLOCKER NDC] taxonomy... Creating BGP CMS WARFARIN MEDS Taxonomy... Creating BGP CMS ACEI MEDS Taxonomy... Creating BGP CMS BETA BLOCKER MEDS Taxonomy... Creating BGP CMS ANTIBIOTIC MEDS Taxonomy... Creating BGP CMS ARB MEDS Taxonomy ... Creating DM AUDIT ASPIRIN DRUGS Taxonomy... Creating BGP ANTI-PLATELET DRUGS Taxonomy... Creating BGP HEDIS OSTEOPOROSIS DRUGS Taxonomy... Creating BGP ASTHMA CONTROLLERS Taxonomy... Creating BGP ASTHMA INHALED STEROIDS Taxonomy... Creating BGP ASTHMA LEUKOTRIENE Taxonomy... Creating BGP HEDIS ANTIDEPRESSANT MEDS Taxonomy... Creating BGP RA OA NSAID MEDS Taxonomy... Creating BGP RA GLUCOCORTICOIDS MEDS Taxonomy... Creating BGP HEDIS ANTIBIOTICS MEDS Taxonomy... Creating BGP HEDIS ASTHMA LEUK MEDS Taxonomy...

Installation Guide and Release Notes May 2012

Creating BGP HEDIS ASTHMA MEDS Taxonomy ... Creating BGP HEDIS PRIMARY ASTHMA MEDS Taxonomy... Creating BGP HEDIS ASTHMA INHALED MEDS Taxonomy... Creating BGP HEDIS BETA BLOCKER MEDS Taxonomy ... Creating BGP RA IM GOLD MEDS Taxonomy... Creating BGP RA AZATHIOPRINE MEDS Taxonomy... Creating BGP RA LEFLUNOMIDE MEDS Taxonomy... Creating BGP RA ORAL GOLD MEDS Taxonomy ... Creating BGP RA CYCLOSPORINE MEDS Taxonomy... Creating BGP RA METHOTREXATE MEDS Taxonomy... Creating BGP RA MYCOPHENOLATE MEDS Taxonomy ... Creating BGP RA PENICILLAMINE MEDS Taxonomy... Creating BGP RA SULFASALAZINE MEDS Taxonomy... Creating BGP CMS THROMBOLYTIC MEDS Taxonomy... Creating BGP HEDIS ANTIANXIETY MEDS Taxonomy... Creating BGP HEDIS ANTIEMETIC MEDS Taxonomy... Creating BGP HEDIS ANALGESIC MEDS Taxonomy... Creating BGP HEDIS ANTIHISTAMINE MEDS Taxonomy... Creating BGP HEDIS ANTIPSYCHOTIC MEDS Taxonomy... Creating BGP HEDIS AMPHETAMINE MEDS Taxonomy... Creating BGP HEDIS BARBITURATE MEDS Taxonomy... Creating BGP HEDIS BENZODIAZEPINE MEDS Taxonomy... Creating BGP HEDIS CALCIUM CHANNEL MEDS Taxonomy... Creating BGP HEDIS GASTRO ANTISPASM MED Taxonomy... Creating BGP HEDIS BELLADONNA ALKA MEDS Taxonomy... Creating BGP HEDIS SKL MUSCLE RELAX MED Taxonomy... Creating BGP HEDIS ORAL ESTROGEN MEDS Taxonomy ... Creating BGP HEDIS ORAL HYPOGLYCEMIC RX Taxonomy... Creating BGP HEDIS VASODILATOR MEDS Taxonomy... Creating BGP HEDIS OTHER MEDS AVOID ELD Taxonomy... Creating BGP HEDIS NARCOTIC MEDS Taxonomy... Creating BGP HEDIS ACEI MEDS Taxonomy... Creating BGP HEDIS ARB MEDS Taxonomy ... Creating BGP HEDIS STATIN MEDS Taxonomy ... Creating BGP PQA BETA BLOCKER MEDS Taxonomy... Creating BGP PQA RASA MEDS Taxonomy... Creating BGP PQA CCB MEDS Taxonomy... Creating BGP PQA BIGUANIDE MEDS Taxonomy... Creating BGP PQA SULFONYLUREA MEDS Taxonomy... Creating BGP PQA THIAZOLIDINEDIONE MEDS Taxonomy... Creating BGP PQA STATIN MEDS Taxonomy... Creating BGP PQA ANTIRETROVIRAL MEDS Taxonomy... Creating BGP PQA SABA MEDS Taxonomy... Creating BGP PQA CONTROLLER MEDS Taxonomy... Creating BGP ASTHMA LABA MEDS Taxonomy... Creating BGP CMS SMOKING CESSATION MEDS Taxonomy... Creating BGP CMS SYSTEMIC CHEMO MEDS Taxonomy... Creating BGP CMS IMMUNOSUPPRESSIVE MEDS Taxonomy. Creating/Updating DENTAL EXAM ADA Codes Taxonomy... Updating Routine file... Updating KIDS files... IHS CLINICAL REPORTING 12.1 Installed. Apr 25, 2012@11:39:01 Not a VA primary domain

Installation Guide and Release Notes May 2012

```
Install Completed
        Load a Distribution
  1
  2
        Verify Checksums in Transport Global
  3
        Print Transport Global
  4
        Compare Transport Global to Current System
  5
        Backup a Transport Global
  6
         Install Package(s)
         Restart Install of Package(s)
         Unload a Distribution
You have 1 PENDING ALERTS
         Enter "VA to jump to VIEW ALERTS option
         Install Package(s)
   6
         Restart Install of Package(s)
         Unload a Distribution
```

Figure 4-1: Sample installation for IHS Clinical Reporting package 11.0

### 4.2 Sample Installation of the CRS GUI

1. Double click **bgp\_1200setup.exe** to display the following dialog:

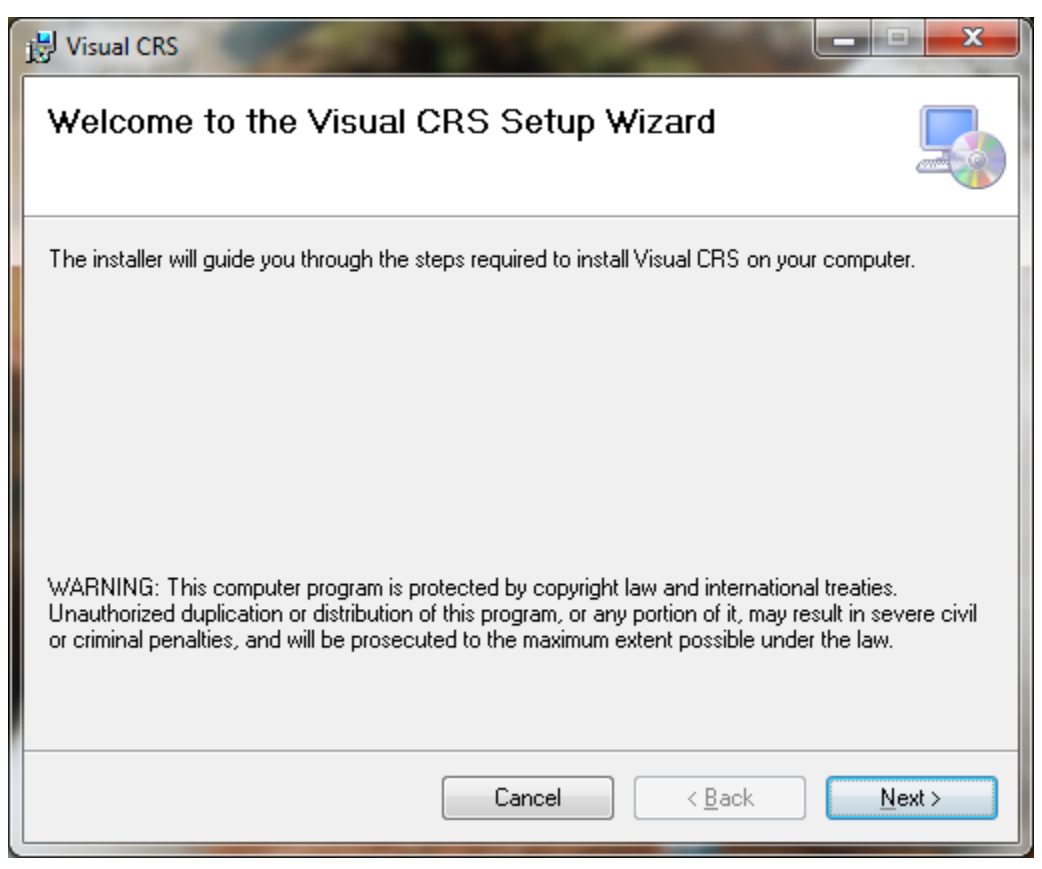

Figure 4-2: Visual CRS Setup Wizard

2. Click Next.

| 😸 Visual       | CRS                                                                              |                      |  |
|----------------|----------------------------------------------------------------------------------|----------------------|--|
| Selec          | t Installation Folder                                                            |                      |  |
| The inst       | aller will install Visual CRS to the following folder.                           |                      |  |
| To instal      | l in this folder, click "Next". To install to a different folder, enter it below | v or click "Browse". |  |
| <u>F</u> older | :                                                                                |                      |  |
| C:\P           | ogram Files (x86)\Indian Health Service\Visual CRS\                              | B <u>r</u> owse      |  |
|                |                                                                                  | <u>D</u> isk Cost    |  |
| Install        | Install Visual CRS for yourself, or for anyone who uses this computer:           |                      |  |
| <u> </u>       | veryone                                                                          |                      |  |
| © J            | ust <u>m</u> e                                                                   |                      |  |
|                | Cancel < <u>B</u> ack                                                            | Next >               |  |

Figure 4-3: Visual CRS installation wizard

3. Click Next.

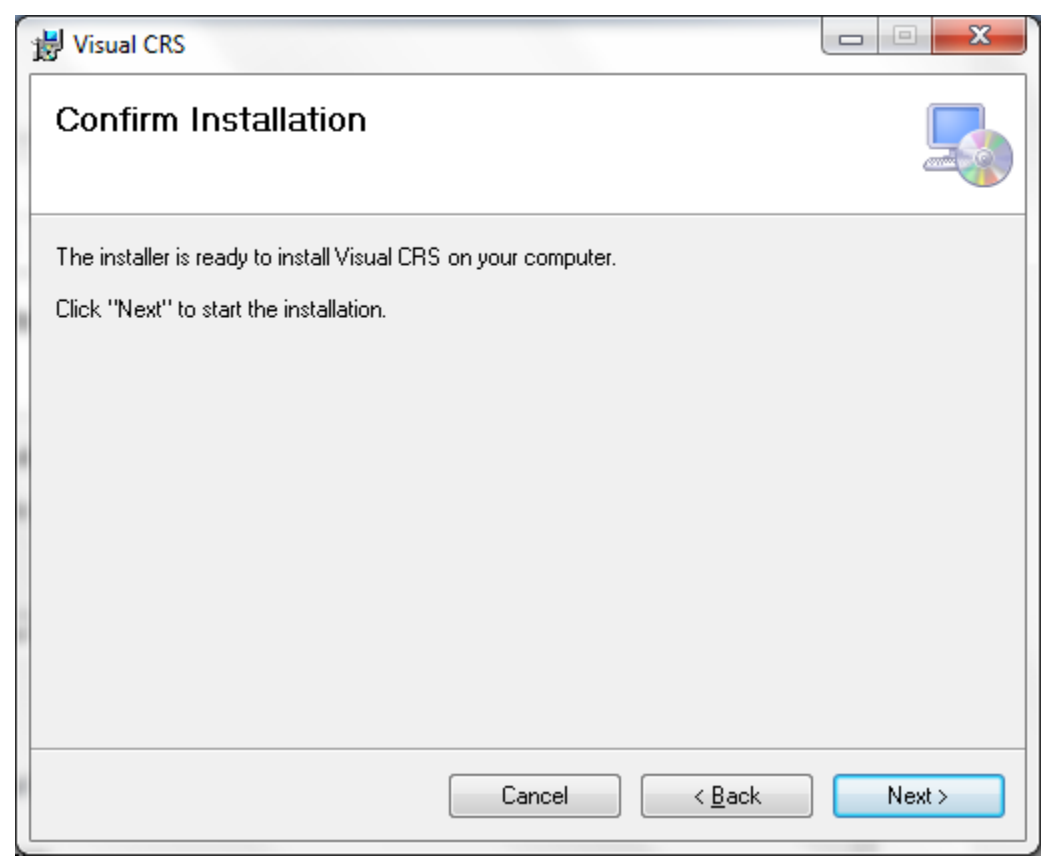

Figure 4-4: Visual CRS installation wizard

4. Click Next.

| 븅 Visual CRS                   |                |
|--------------------------------|----------------|
| Installing Visual CRS          |                |
| Visual CRS is being installed. |                |
| Please wait                    |                |
| Cancel < <u>B</u> ack          | <u>N</u> ext > |

Figure 4-5: Installation of Visual CRS

5. Wait while the application is installed.

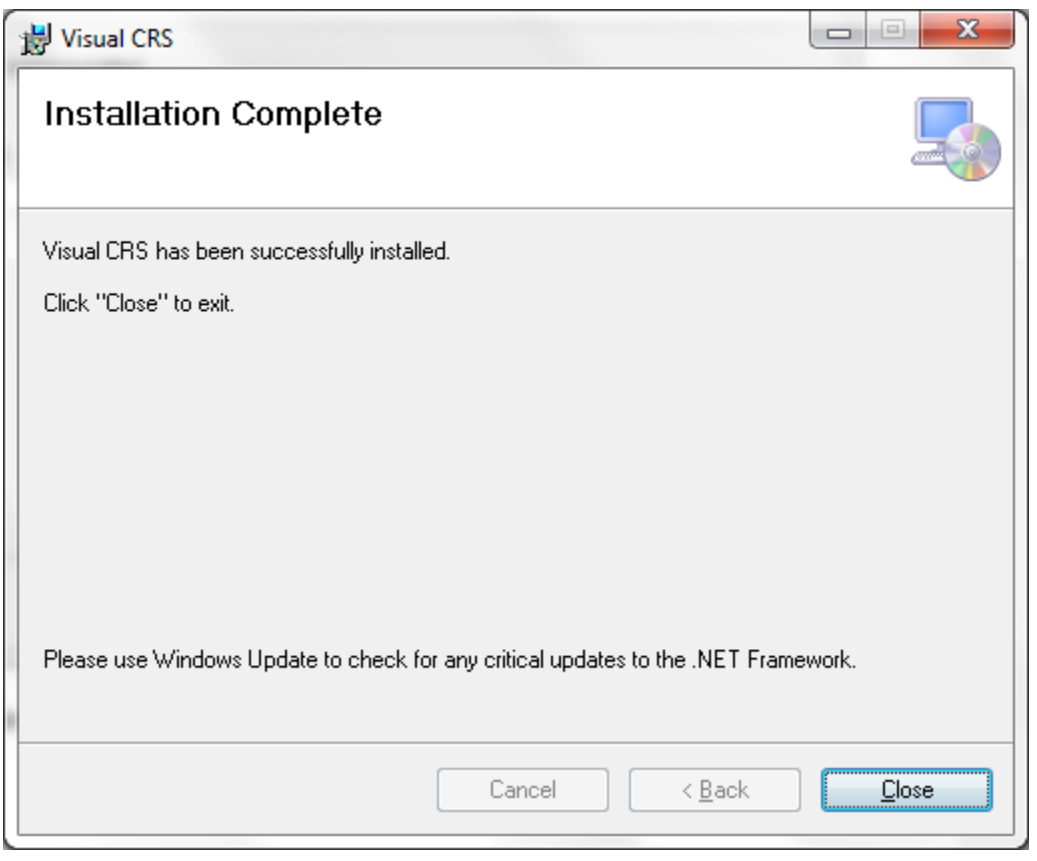

Figure 4-6: Final screen for Visual CRS installation

6. When Visual CRS has been successfully installed the **Installation Complete** screen will display. Click **Close**.

A desktop shortcut named Visual CRS should now be available. Refer to the user manual for instructions on use of the Visual CRS application.

# **Contact Information**

If you have any questions or comments regarding this distribution, please contact the OIT Help Desk (IHS).

Phone: (505) 248-4371 or (888) 830-7280 (toll free)

**Fax:** (505) 248-4363

Web: http://www.ihs.gov/GeneralWeb/HelpCenter/Helpdesk/index.cfm

Email: <u>support@ihs.gov</u>